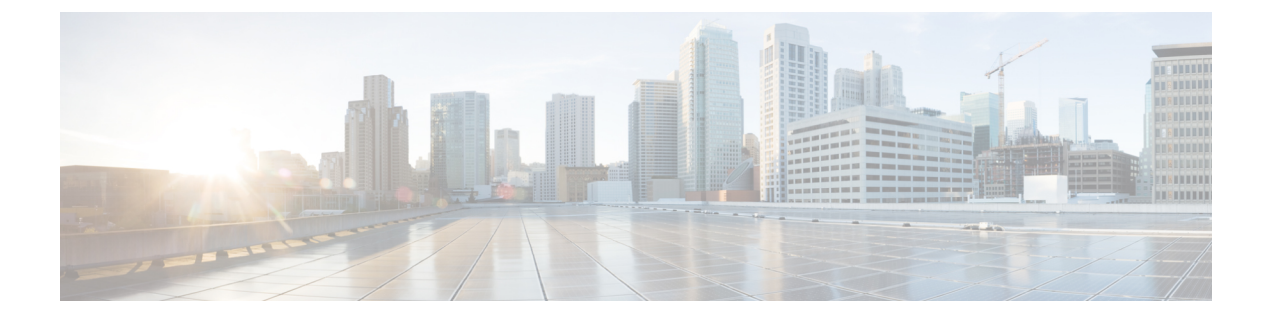

## IR1800 ルータのワイヤレス接続

この章では、Cisco Catalyst IR1800 高耐久性シリーズ ルータの内部スイッチインターフェイス およびモジュール管理に対する、Wi-Fi カードの設定方法について説明します。

この章は、次の項で構成されています。

- IR1800 設定の概要 (1ページ)
- •WIM モジュール管理コマンド (2ページ)
- ・通常のルータブートアップ (2ページ)
- WIM モジュールの非アクティブ化と再アクティブ化 (3ページ)
- •工場出荷時の状態へのリセット (3ページ)
- WIM の電源オフ (4 ページ)
- •ルータコンソールを介した WIM との接続 (5ページ)
- デフォルト WIM パスワード (6 ページ)
- WIM イメージタイプの決定 (7ページ)

### **IR1800** 設定の概要

次に、製品設定の詳細の一部を示します。

- ・モジュールはサブスロット 0/3 に固定されています。
- AP と通信するための Wi-Fi インターフェイスは W10/1/4 と呼ばれます。
- ・デフォルトでは、WI0/1/4 は VLAN 1 内に配置されます。
  - DHCP プールが VLAN1 上に設定されている場合、AP(および関連するクライアント)は IP アドレスを取得します。
- モジュールはホットスワップ非対応ですが、現場交換は可能です。
- •モジュール挿入後にホストルータを手動でリロードする必要があります。

### WIM モジュール管理コマンド

IOS XE ルータのコンソールから、モジュールのステータスを表示するために使用するコマン ドは次のとおりです。

- show platform
- show inventory
- show hw-module subslot 0/3 attribute
- show logging

IOS XE ルータのコンソールからモジュールを設定するために使用するコマンドは、次のとおりです。

- hw-module subslot 0/3 maintenance enable | disable
- hw-module subslot 0/3 stop | start | reload [force]
- hw-module subslot 0/3 error-recovery password\_reset
- hw-module session 0/3

## 通常のルータブートアップ

ホストルータがリロードされると同時に Wi-Fi モジュールの電源がオンになります。ホストが Wi-Fi モジュールから [ready] 信号を受信すると、Wi-Fi モジュールの状態が [booting] から [ok] に変わります。次に例を示します。

#### #show platform

| Chassis | type: IR1835-K9 |            |                   |
|---------|-----------------|------------|-------------------|
| Slot    | Туре            | State      | Insert time (ago) |
| 0       | IR1835-K9       | ok         | 15:25:47          |
| 0/0     | IR1835-1x1GE    | ok         | 15:23:37          |
| 0/1     | IR1835-ES-4     | ok         | 15:23:36          |
| 0/3     | WP-WIFI6-B      | ok         | 00:00:07          |
| RO      | IR1835-K9       | ok, active | 15:25:47          |
| FO      | IR1835-K9       | ok, active | 15:25:47          |
| PO      | PWR-12V         | ok         | 15:23:59          |
| GE-POE  | Unknown         | ok         | 15:23:59          |
|         |                 |            |                   |

### # show logging

Apr 6 18:05:41.992 CST: %IOSXE\_OIR-6-INSSPA: SPA inserted in subslot 0/3 Apr 6 18:05:54.886 CST: new extended attributes received from iomd(slot 0 bay 3 board 0) Apr 6 18:05:55.226 CST: %SPA OIR-6-ONLINECARD: SPA (WP-WIFI6) online in subslot 0/3

## WIM モジュールの非アクティブ化と再アクティブ化

WIM モジュールは、非アクティブ化しなくてもルータから取り外せます。ただし、モジュー ルを取り外す前に、モジュールを正しい手順で非アクティブにする(または正しい手順で電源 をオフにする)ことを推奨します。EXEC モードで次のコマンドを使用します。

1. hw-module subslot 0/3 stop

# 

- (注) hw-module subslot 0/3 stop コマンドを使用してモジュールを非アクティブにした後に、モジュー ルを再アクティブ化するには、次のいずれかのコマンドを(特権 EXEC モードで)使用しま す。
  - 2. hw-module subslot 0/3 start
  - 3. hw-module subslot 0/3 reload [force]

表 1: hw-module subslot コマンドオプション

| コマンド   | 説明                                                                                        |
|--------|-------------------------------------------------------------------------------------------|
| reload | 指定したモジュールを停止してから再起動します。                                                                   |
| stop   | モジュールからすべてのインターフェイスを削除し、モジュー<br>ルの電源をオフにします。                                              |
| start  | 指定のスロットに物理的に装着されたモジュールの場合と同様に、モジュールの電源をオンにします。モジュールファームウェアがリブートされ、モジュール初期化シーケンス全体が実行されます。 |

## 工場出荷時の状態へのリセット

ユーザーは、ホストルータから次のコマンドを実行して、WIM を初期設定にリセットできます。

Router# hw-module subslot 0/3 error-recovery password\_reset

上記のコマンドは、WIM をメンテナンスモードに設定します。

(注) hw-module subslot 0/3 error-recovery password\_reset コマンドを実行すると、AP モジュールが 自動的にリロードして設定を復元し、メンテナンスモードを開始します。メンテナンスモード では、AP モジュールは電源オンモードです。コンソールまたは Web UI を使用して、モジュー ル設定のリセットを確認します。AP をリロードしてメンテナンスモードを終了するには、 hw-module subslot 0/3 reload force コマンドを発行する必要があります。

次に、工場出荷時の状態へのリセットシーケンスを示します。

Router# hw-module subslot 0/3 error-recovery password\_reset

- 1. WIM がリロードされます。
- 2. WIM はメンテナンスモードに設定され、アウトオブサービスと表示されます。

### Router# show platform

| Chassis | type; IR1835-K9 | 9              |                   |
|---------|-----------------|----------------|-------------------|
| Slot    | Туре            | State          | Insert time (ago) |
| 0       | IR1835-K9       | ok             | 00:54:57          |
| 0/0     | IR1835-1K1GE    | ok             | 00:52:49          |
| 0/1     | IR1835-ES-4     | ok             | 00:52:46          |
| 0/3     | WP-WIFI6-B      | out of service | 00:34:24          |
| RO      | IR1835-K9       | ok, active     | 00:54:57          |
| FO      | IR1835-K9       | ok, active     | 00:54:57          |
| PO      | P-R-12V         | ok             | 00:53:09          |
| GE-P06  | Unknown         | ok             | 00:53:09          |

ユーザーは約30秒待ってから、次のコマンドを使用します。

Router# hw-module subslot 0/3 reload force

1. WIM がリロードされます。

2. WIM がメンテナンスモードを終了します。WIM が OK 状態になるまで待ちます。

#### Router#show platform

| 0/3     | WP-WIFI6-B      | ok    | 00:01:36         |
|---------|-----------------|-------|------------------|
| 0/1     | IR1835-ES-4     | ok    | 00:54:39         |
| 0/0     | IR1835-1X1GE    | ok    | 00:54:42         |
| 0       | IR1835-K9       | ok    | 00:56:50         |
| Slot    | Туре            | State | Insert time (ago |
| Chassis | type: IR1835-K9 |       |                  |

### WIM の電源オフ

WIM が 20 分以内に 5 回リロードされた場合(連続するソフトウェアクラッシュなど)、ホス トルータは WIM の電源をオフにします。

\*Apr 7 10:34:57.412 CST: %SPA\_OIR-6-ONLINECARD: SPA (WP-WIFI6) online in subslot 0/3
\*Apr 7 10:36:19.021 CST: %SPA\_OIR-6-OFFLINECARD: SPA (WP-WIFI6) offline in subslot 0/3
\*Apr 7 10:37:59.128 CST: %SPA\_OIR-6-ONLINECARD: SPA (WP-WIFI6) online in subslot 0/3
\*Apr 7 10:39:18.942 CST: %SPA\_OIR-6-OFFLINECARD: SPA (WP-WIFI6) offline in subslot 0/3
\*Apr 7 10:41:00.072 CST: %SPA\_OIR-6-ONLINECARD: SPA (WP-WIFI6) online in subslot 0/3
\*Apr 7 10:42:15.864 CST: %SPA\_OIR-6-OFFLINECARD: SPA (WP-WIFI6) offline in subslot 0/3

\*Apr 7 10:43:57.507 CST: %SPA\_OIR-6-ONLINECARD: SPA (WP-WIFI6) online in subslot 0/3
\*Apr 7 10:45:06.049 CST: %SPA\_OIR-6-OFFLINECARD: SPA (WP-WIFI6) offline in subslot 0/3
\*Apr 7 10:46:46.167 CST: %SPA\_OIR-6-ONLINECARD: SPA (WP-WIFI6) online in subslot 0/3
\*Apr 7 10:48:12.425 CST: %SPA\_OIR-3-SPA\_POWERED\_OFF: subslot 0/3: SPA WP-WIFI6 powered
off after 5 failures within 1200 seconds
\*Apr 7 10:48:12.425 CST: %SPA\_OIR-6-OFFLINECARD: SPA (WP-WIFI6) offline in subslot 0/3

| <b>show platform</b><br>type: IR1835-K9 |                                                                                                    |                                                                                                    |
|-----------------------------------------|----------------------------------------------------------------------------------------------------|----------------------------------------------------------------------------------------------------|
| Туре                                    | State                                                                                                    | Insert time (ago)                                                                                                    |
| IR1835-K9                               | ok                                                                                                    | 16:45:16                                                                                                    |
| IR1835-1x1GE                            | ok                                                                                                    | 16:43:06                                                                                                    |
| IR1835-ES-4                             | ok                                                                                                    | 16:43:05                                                                                                    |
| WP-WIFI6-B                              | out of service                                                                                                    | 00:00:39                                                                                                    |
| IR1835-K9                               | ok, active                                                                                                    | 16:45:16                                                                                                    |
| IR1835-K9                               | ok, active                                                                                                    | 16:45:16                                                                                                    |
| PWR-12V                                 | ok                                                                                                    | 16:43:28                                                                                                    |
| Unknown                                 | ok                                                                                                    | 16:43:28                                                                                                    |
|                                         | <pre>show platform type: IR1835-K9     Type IR1835-K9 IR1835-1x1GE IR1835-ES-4 WP-WIF16-B IR1835-K9 IR1835-K9 IR1835-K9 PWR-12V Unknown</pre> | show platform         type: IR1835-K9         Type       State         -       -         IR1835-K9       ok         IR1835-1x1GE       ok         IR1835-ES-4       ok         WP-WIFI6-B       out of service         IR1835-K9       ok, active         IR1835-K9       ok, active         UR1835-K9       ok, active         UNKnown       ok |

## ルータコンソールを介したWIMとの接続

WIM に接続するには、まずコンソール、SSH プロトコル、または Telnet プロトコルを介して ホストルータへの接続を確立します。

次に、ホストルータからアクセスポイントにリダイレクトします。次の例を参照してください。

```
Router# hw-module session 0/3
Establishing session connect to subslot 0/3
To exit, type ^a^q <- This sequence to disconnect is Ctrl-a Ctrl-q
picocom v3.1
port is: /dev/ttyWIFI
flowcontrol: none
baudrate is: 9600
parity: none
databits are: 8
stopbits are: 1
escape is: C-a
local echo is: no
noinit is: no
noreset is: no
hangup is: no
nolock is: yes
send cmd is: sz -vv
receive cmd is: rz -vv -E
imap is:
omap is:
emap is: crcrlf,delbs,
logfile is: none
initstring: none
exit after is: not set
exit is: no
Type [C-a] [C-h] to see available commands
Terminal ready
Username:
```

次の手順を実行して、アクセスポイントから切断します。

```
issue ^a^q <-This sequence to disconnect is Ctrl-a Ctrl-q
Username:
Terminating...
Skipping tty reset...
Thanks for using picocom
Router#</pre>
```

## デフォルト WIM パスワード

WIM のデフォルトのパスワードは、モードとソフトウェアリリースによって異なります。

### WIM CAPWAP AP パスワード

CAPWAP AP のデフォルトのログイン情報は次のとおりです。

- ユーザー名: cisco
- パスワード : cisco
- ・イネーブルパスワード: cisco

### WIM EWC パスワード

Embedded Wireless Controller のデフォルトのログイン情報は次のとおりです。

- ユーザー名:webui
- パスワード: cisco

(注) これらのログイン情報は、Over-the-Air セットアップウィザードへの UI アクセス、または SSH/CLI ベースの Day-0 プロビジョニングで使用できます。

### WIM WGB パスワード

WIMのWGBモードのデフォルトパスワードは、ルータとWIMソフトウェアリリースによっ て異なります。詳細は次の表に記載します。

### 表 **2**:

| IR1800の IOS XE リリース | WIM の IOS XE バージョン | デフォルトパスワード               |
|---------------------|--------------------|--------------------------|
| 17.9.x 以前           | すべて                | ユーザー名:cisco              |
|                     |                    | パスワード : <b>cisco</b>     |
|                     |                    | イネーブルパスワード: <b>cisco</b> |

| IR1800の IOS XE リリース | WIM の IOS XE バージョン | デフォルトパスワード                          |
|---------------------|--------------------|-------------------------------------|
| 17.10.1 以降          | 17.7.1 以前          | ユーザー名: cisco                        |
|                     |                    | パスワード:cisco                         |
|                     |                    | イネーブルパスワード: cisco                   |
|                     | 17.8.1 以降          | ユーザー名:Cisco1                        |
|                     |                    | パスワード : GigabitEth01!               |
|                     |                    | イネーブルパスワード:<br><b>AppleTree01</b> @ |

## WIMイメージタイプの決定

IOS XE 17.11.1 の AP イメージが導入される前は、Wi-Fi モジュール WGB、CAPWAP イメージ (ap1g8) を使って AP タイプの変換(CAPWAP モードまたは WGB モードへの切り替え)を 行っていました。

IOS XE 17.11.1 以降には、Unified Industrial Wireless (UIW) イメージと呼ばれる新しいイメー ジタイプがあります。このイメージは ap1g8t-k9c1 と呼ばれます。この新しいソフトウェアイ メージでは、WGB とルート AP 機能による無線機の同時使用が可能です。

### イメージタイプの決定

次のコマンドを使用します。

| コマンド                                                                                                    | イメージタイプ     |
|----------------------------------------------------------------------------------------------------|-------------|
| AccessPoint# <b>sh version   inc AP</b><br>Cisco AP Software, (aplg8)                                               | CAPWAP イメージ |
| AccessPoint# <b>sh version   inc AP</b><br>Cisco AP Software, (aplg8t), C6, RELEASE<br>SOFTWARE.                    | UIW イメージ    |
| AccessPoint# show version   include AP<br>AP Image type: EWC-AP IMAGE<br>AP Configuration: NOT ME OR EWC-AP CAPABLE | EWC イメージ    |

**CAPWAP イメージの実行時に UIW イメージがインストールされているかどうかを特定する** 次のコマンドを使用します。 

| コマンド                                                                                                    | イメージタイプ               |
|----------------------------------------------------------------------------------------------------|-----------------------|
| AccessPoint#configure boot mode wgb<br>Image swapping will restore the device to<br>factory settings.<br>Are you sure to proceed? (y/n) n<br>Process Canceled! | UIW イメージがインストールされている  |
| AccessPoint#configure boot mode wgb<br>Error: Unified client image missed.                                                                                     | UIW イメージがインストールされていない |

翻訳について

このドキュメントは、米国シスコ発行ドキュメントの参考和訳です。リンク情報につきましては 、日本語版掲載時点で、英語版にアップデートがあり、リンク先のページが移動/変更されている 場合がありますことをご了承ください。あくまでも参考和訳となりますので、正式な内容につい ては米国サイトのドキュメントを参照ください。